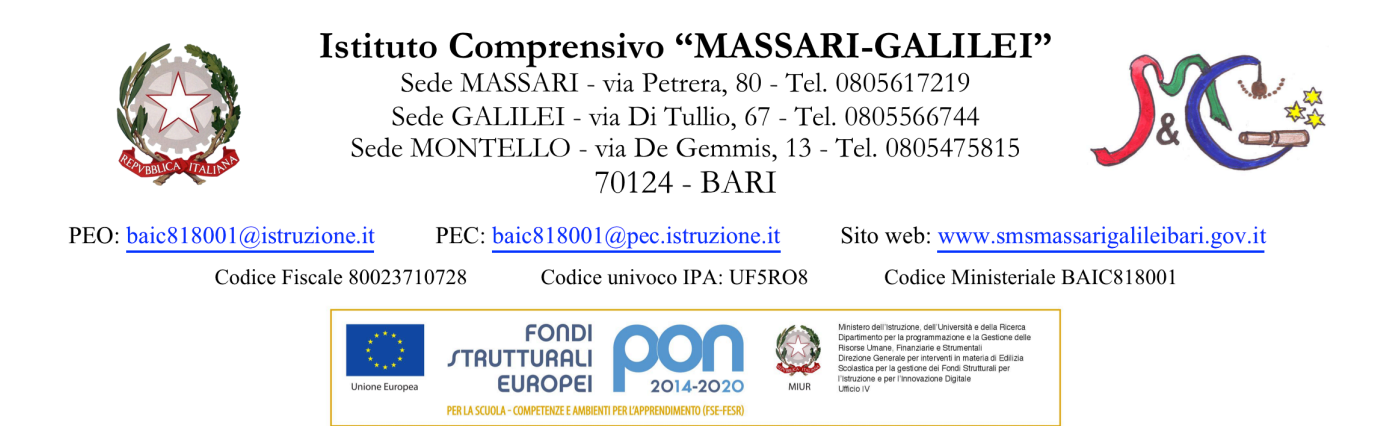

## PRENOTAZIONE COLLOQUI ANTIMERIDIANI CON I DOCENTI

Le famiglie potranno effettuare i colloqui antimeridiani con i docenti dei propri figli tramite prenotazione sul Portale Argo Scuolanext, a cui si accede con il Codice Utente e la Password individuale ricevuti dalla scuola.

1. Per attivare la prenotazione sarà necessario entrare nello spazio "**Comunicazioni**"

2. Cliccare sull'icona "Ricevimento Docenti"

3. La pagina successiva mostrerà un bottone in basso da cliccare per eseguire una "**nuova prenotazione**", che potrà essere a nome sia del padre sia della madre dell'alunno.

| Jonno | Dalle ore | Alle ore | Docente | Genitore | Data Pren. | Ora Pre |
|-------|-----------|----------|---------|----------|------------|---------|
|       |           |          |         |          |            |         |
|       |           |          |         |          |            |         |
|       |           |          |         |          |            |         |
|       |           |          |         |          |            |         |
|       |           |          |         |          |            |         |
|       |           |          |         |          |            |         |
|       |           |          |         |          |            |         |
|       |           |          |         |          |            |         |
|       |           |          |         |          |            |         |
|       |           |          |         |          |            |         |
|       |           |          |         |          |            |         |
|       |           |          |         |          |            |         |
|       |           |          |         |          |            |         |
|       |           |          |         |          |            |         |
|       |           |          |         |          |            |         |
|       |           | •        |         |          |            |         |
|       |           | •        |         |          |            |         |
|       |           | •        |         |          |            |         |

4. Apparirà, in una nuova finestra, l'elenco dei docenti della classe. Selezionando il nominativo di uno di loro comparirà l'elenco delle giornate di ricevimento disponibili con il rispettivo orario e il numero massimo di prenotazioni effettuabili nella giornata prescelta.

| Giorno                         | Dalle ore    | Alle ore | Max Pren. | N.Pren.                  | Prenotazioni entro         | Annotazione |
|--------------------------------|--------------|----------|-----------|--------------------------|----------------------------|-------------|
| 03/11/2015                     | 11:00        | 12:00    | 8         |                          | 02/11/2015                 |             |
| 10/11/2015                     | 11:00        |          | 8         | 0                        | 09/11/2015                 |             |
| 17 Numero                      | massimo di o | colloqui | 8         | 0                        | 11/2015                    |             |
| 24 (a discrezione del docente) |              |          | 8         | Numero d'o<br>propria pr | ordine della<br>enotazione |             |
| 01-12/2013                     | 11.00        | 12.00    | 8         | 0                        | 30/11/2015                 |             |
| 15/12/2015                     | 11:00        | 12:00    | 8         | 0                        | 14/12/2015                 |             |
| 22/12/2015                     | 11:00        | 12:00    | 8         | 0                        | 21/12/2015                 |             |

5

5. Scegliendo il giorno desiderato e prenotandosi, il genitore saprà subito qual è il numero d'ordine assegnatogli per il colloquio, in modo da evitare spiacevoli malintesi con gli altri genitori.

6. I dati personali inseriti dal genitore per la prenotazione potranno essere anche modificati in seguito

| Docente:                        | ROSSI MARIA LAURA |   |
|---------------------------------|-------------------|---|
| Prenotazione per il giorno:     | 03/11/2015        |   |
| Genitore:                       | VERNA ALDO        | ~ |
| Confermare indirizzo email:     | vernaaldo@tin.it  |   |
| Confermare recapito telefonico: | 347 5689777       |   |
|                                 |                   |   |
|                                 |                   |   |
|                                 |                   |   |
|                                 |                   | 1 |

7. Esiste infine la possibilità di annullare la prenotazione

| GIOFRO     | Ualle ore | Alle ore | Docente      | Genitore      | 21/10/2015    | 0ra Pren. | Set it numero | Luogo Ricev. | Annotaz |
|------------|-----------|----------|--------------|---------------|---------------|-----------|---------------|--------------|---------|
| 031102013  | 11.00     | 12.00    | 50 604 50 10 | VENNA ALDO    | 2 11 10120 10 | 11.45     |               |              |         |
| 05/11/2015 | 33,00     | 12.00    | ADDED BVA    | CONTRACTOR OF | 37130/2035    | 18:30     | 1             | Liceo Fermi  |         |
|            |           |          |              |               | MAD           | RE        |               |              |         |
|            |           |          |              |               | INAU          | THE .     |               |              |         |
|            |           |          |              |               |               |           |               |              |         |
|            |           |          | /            |               |               |           |               |              |         |

Ogni docente ha stabilito un numero massimo di genitori da accogliere che, in ogni caso, non potrà essere superiore alle 8 unità.